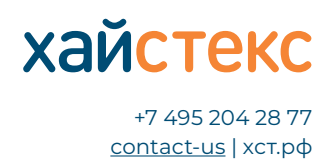

Перед установкой ознакомьтесь с требованиями для установки агентов VMware, oVirt, OpenStack, Linux, Windows.

Для запуска мастера по загрузке агента выберите пункт меню **Загрузка агента** в главном меню веб-интерфейса.

| 👜 хайстекс                       |                                                                                                    |           |             | 1                | , j      | Меню ~ |
|----------------------------------|----------------------------------------------------------------------------------------------------|-----------|-------------|------------------|----------|--------|
| Добро пожаловать,<br>CC Admin    | ₩ Клиенты<br>1                                                                                                    | Дашины    | Cloud Sites |                  |          |        |
| 🛡 Загрузка агента                | 🛦 Установите облачно                                                                                                    | го агента |             |                  |          | ж      |
| Восстановление файлов<br>и палок | -<br>Чтобы начать процесс репликации для нового клиента, покалуйста, загрузите образ облачного агента со страницы клиента и разверните его в соответствующем<br>облаке. |           |             |                  |          | M      |
| Э Восстановить                   | 848.1/minutes                                                                                                    |           |             |                  |          |        |
| 💁 Failback                       |                                                                                                    |           |             | управлен         | ие облак | 31474  |
| <b>Ш</b> . Отчёты                |                                                                                                    |           |             | Поиск            |          | C      |
| Д События                        | Название                                                                                                    | ▲ Машины  | Cloud Sites | Действия         |          |        |
| 葦 Настройки                      | Lotus Flower Inc.                                                                                                    | 2         | 0           | Изменить Удалить |          |        |
| і Помощь                         | Добавить                                                                                                    |           |             | Зали             | а с 1 по | Гиз 1  |

В зависимости от того, авторизован ли пользователь в качестве партнёра или клиента, процесс мастер загрузки состоит из четырёх (для партнёра) или трёх (для клиента) шагов.

Для партнёра в мастере загрузки появляется дополнительный шаг, на котором нужно выбрать клиента, для которого требуется защищать машины.

| 🛝 хайстекс                                            | Хайстекс Акура   Загрузка аген                                   | нта                                                              |                                                             |                                                          |
|-------------------------------------------------------|------------------------------------------------------------------|------------------------------------------------------------------|-------------------------------------------------------------|----------------------------------------------------------|
| Добро пожаловать,<br>CC Admin                         | 🛡 Загрузка агента                                                |                                                                  |                                                             |                                                          |
|                                                       |                                                                  |                                                                  |                                                             |                                                          |
| Загрузка агента                                       | War 1                                                            | Liar 2                                                           | Liar 3                                                      | Liar 4                                                   |
| <ul> <li>Восстановление файлов<br/>и папок</li> </ul> | Вакерите клаетта<br>На данном шаге Вам необходимо указатъ клиент | высерите аксита<br>а, для которого Вы хотите аацитить машины. Вы | пастроим агетта<br>Берите клиента в таблице и затем нажмите | инструкция по защите<br>юнопку 'Далее' вникау страникцы. |
| Э Восстановить                                        |                                                                  |                                                                  |                                                             | Помок                                                    |
| Faiback                                               | Название                                                         |                                                                  | * Машины                                                    | Запущенные Cloud Sites                                   |
| и Отчёты                                              | <ul> <li>Lotus Flower Inc.</li> </ul>                            |                                                                  | 2                                                           | 0                                                        |
| Ф События                                             |                                                                  |                                                                  |                                                             | Записи с 1 по 1 из                                       |
|                                                       |                                                                  |                                                                  |                                                             | Далее Загружа агента                                     |
| Настройки                                             |                                                                  |                                                                  |                                                             |                                                          |

Последующие шаги будут одинаковыми для партнера и клиента.

На втором шаге мастера выберите тип агента в зависимости от защищаемой системы — VMware, oVirt, OpenStack, Linux или Windows, для этого достаточно кликнуть по иконке агента и нажать далее: Руководство по установке репликационных агентов (Linux, Windows, VMware, oVirt, OpenStack) для Хайстекс Акура

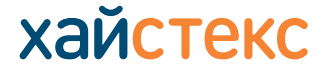

+7 495 204 28 77 <u>contact-us</u> | хст.рф

| 💩 хайстекс                       | Ξ Хайстекс Акура   Загрузка агента     Δ                                   |                                                                 |                                             |                             |
|----------------------------------|----------------------------------------------------------------------------|-----------------------------------------------------------------|---------------------------------------------|-----------------------------|
| Добро пожаловать,<br>СС Admin    | <b>0</b> Загрузка агента                                                   |                                                                 |                                             |                             |
|                                  |                                                                            |                                                                 | 3                                           | 4                           |
| 🛡 Загрузка агента                | War 1<br>Bufferera creatra                                                 | War 2                                                           | War 3<br>Herrodine areura                   | War 4                       |
| Восстановление файлов и<br>папок | на этом шаге выберите тип агента, который будет                            | овоерите атента<br>защищать машины, а затем нажмите кнопку 'Дал | naujuwa alenta                              |                             |
| Э Восстановить.                  |                                                                            |                                                                 |                                             |                             |
| Failback                         | Внешние агенты<br>развёртываются на уровне<br>гипераизора и могут работать | m   oV   🗊                                                      | Внутренние агенты<br>устанавливаются в виде |                             |
| 📕 Отчёты                         | с несколькими виртуальными VMW/<br>машинами.                               | ARE OVIRT OPENSTACK                                             | сервисов в гостевые операционные системы.   | WINDOWS                     |
| 🗘 Cofurnes                       |                                                                            |                                                                 |                                             |                             |
| 🗄 Настройки                      |                                                                            |                                                                 |                                             | Назад Далее Загрузка агента |
| і Помощь                         |                                                                            |                                                                 |                                             |                             |

На следующем шаге вам будет предложено выбрать группу, в которую будут автоматически добавлены реплицируемые машины, и настроить дополнительные параметры.

| 極 хайстекс                       | Дайстекс Акура   Загрузка агента     Д                                                                                                    |  |  |  |  |  |
|----------------------------------|----------------------------------------------------------------------------------------------------|--|--|--|--|--|
| Добро пожаловать,<br>CC Admin    | ♥ Затружа агента                                                                                                    |  |  |  |  |  |
|                                  |                                                                                                    |  |  |  |  |  |
| Загрузка агента                  | War 1 War 2 War 3 War 4                                                                                                    |  |  |  |  |  |
| Восстановление файлов и<br>панок | оводнит клитна и подуродни зацина<br>На этом цало выберите русту, в которую будут автокатичноси добалены зацикцаемые мациемы, в затем накомпе июслу "Далем".                                                                                                    |  |  |  |  |  |
| Э Восстановить                   | Группы машии                                                                                                    |  |  |  |  |  |
| Failback                         | Default -                                                                                                    |  |  |  |  |  |
| lat                              | Выберите целевой дистрибутив Linux                                                                                                    |  |  |  |  |  |
| 📠 Отчёты                         | Debian/Ubuntu (.deb naxet)     ·                                                                                                    |  |  |  |  |  |
| <b>Д</b> События                 | Тип развіртывання драйкора для сналшота                                                                                                    |  |  |  |  |  |
| 🗄 Настройки                      | Прадварительно собранный (драйвер предоставляется в десичном виде) -                                                                                                    |  |  |  |  |  |
| і Помощь                         | С Предварительно созданный пакет должеров не требует инских и дополнительных зависимостей, но список подрариивания карар Linux орванных. Используйте предварительно собранный пакет<br>для машин, которые нечасто обновляются или не имеют подключения к Интернету для устанских DKMS и других зависимостей. |  |  |  |  |  |
|                                  | Показать поддерживаемые здра                                                                                                    |  |  |  |  |  |
|                                  | Наад. Злом Энгригания                                                                                                    |  |  |  |  |  |

Список параметров отличается для разных видов облаков. С их описанием можно познакомиться по ссылкам:

- агент VMware
- агент oVirt
- агент OpenStack
- агент Linux
- агент Windows

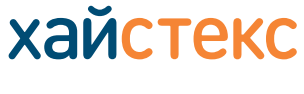

+7 495 204 28 77 <u>contact-us</u> | хст.рф

Заключительный шаг мастера установки формирует ссылку для загрузки агента и инструкцию для дальнейшей его установки.

| 櫷 хайстекс                       | Хайстекс Акура   Загрузка аген                                                                                                    | та                                            |                                            |                                                |
|----------------------------------|----------------------------------------------------------------------------------------------------|-----------------------------------------------|--------------------------------------------|------------------------------------------------|
| Добро пожаловать,<br>CC Admin    | <b>П</b> Загрузка агента                                                                                                    |                                               |                                            |                                                |
| 🛡 Загрузка агента                | 1<br>War 1                                                                                                    | 2<br>War 2                                    | 3<br>War 3                                 | 4<br>War 4                                     |
| Восстановление файлов и<br>папок | Выберите клиента<br>Загрузка агента                                                                                                    | Bubepute arenta                               | Настроики агента                           | Инструкции по защите                           |
| Э Восстановить                   | Инструкции<br>1. Скачайте RAW-файл по ссылке выше и разв                                                                                                    | ерните из него виртуальную машину в проекте ( | OpenStack.                                 |                                                |
| Failback                         | <ol> <li>Запустите развёрнутую вкртуальную машини (илента).</li> <li>После установки и запуска атентов, в течение некольки минут все машины внутри OpenStack появятся в списке машин указанной трупты. По умолчанию, все добаленные машины будут</li> </ol> |                                               |                                            |                                                |
| Latt Orvēna                      | переведены в статус 'Незащищено', Вам необходи                                                                                                    | мо самостоятельно выорать для каких машин в   | орепътаск неосходимо активировать защиту ч | ареа пункт меню :цеиствия -> Запустить защиту. |
|                                  |                                                                                                    |                                               |                                            | тазад Загрузка агента                          |

Для успешной установки агента отнеситесь внимательно к инструкции на экране.